## Salvataggio in pdf delle verifiche realizzate con Google Moduli

Il salvataggio dei materiali da Classroom si può fare facilmente scaricando le cartelle (o parti di esse) che interessano dal proprio spazio di Google Drive nella posizione "Classroom".

Purtroppo però in questo modo, nei file ".zip" che vengono creati dal sistema non risultano presenti i moduli (quiz) realizzati con Google Moduli; essi devono essere quindi salvati in formato pdf.

Questo piccolo tutorial mostra come salvare in formato pdf le verifiche realizzate in Classroom usando, anche parzialmente, i Quiz definiti in Google Moduli, oppure usando direttamente Google Moduli.

Si devono effettuare i seguenti passaggi:

- 1. Entrare da Classroom o direttamente con Google Moduli nel Quiz da salvare;
- 2. Attivare la funzione modifica cliccando sull'icona della matita in basso a destra;

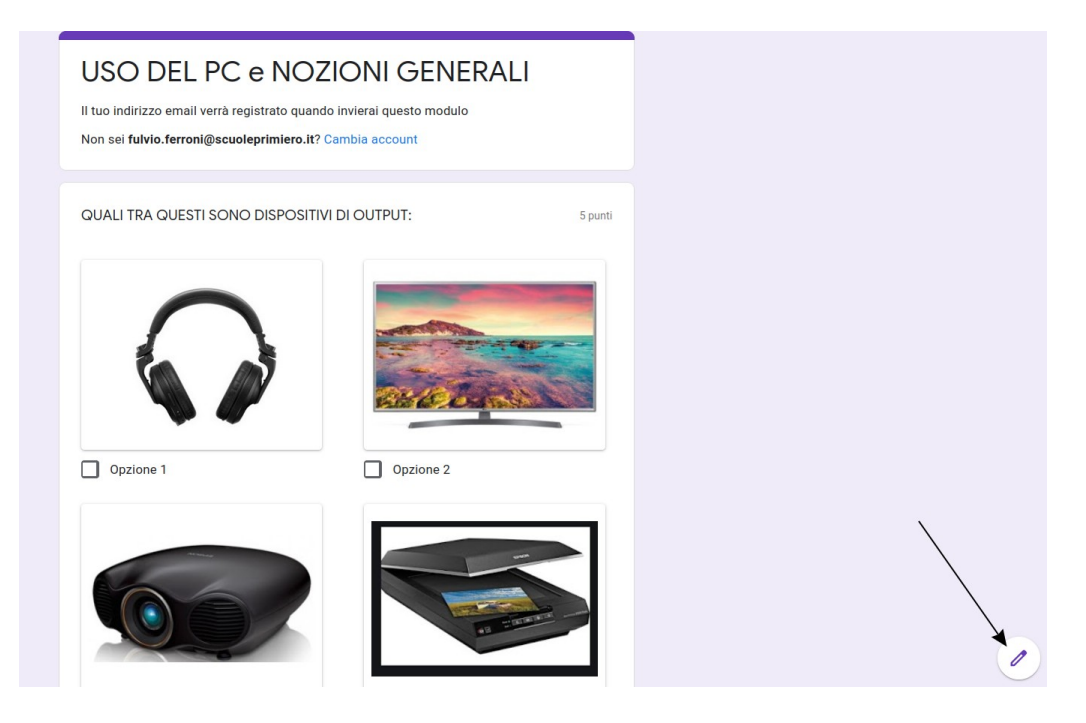

3. Dal menu in alto a destra selezionare la funzione di stampa (in questo modo si attiva la stampa delle domande del modulo);

| 1 COMPITO LAB 🗖 🕁 |                                                                                                    | 6      | © © | <b>(</b> )   | Invia : F                          |
|-------------------|----------------------------------------------------------------------------------------------------|--------|-----|--------------|------------------------------------|
|                   | Domande Risposte 10 Totale punti: 100                                                                                                    |        |     | 5 A          | Annulla                            |
|                   | USO DEL PC e NOZIONI GENERALI                                                                                                    | ⊕<br>₽ |     |              | Crea una copia                     |
|                   | Descrizione modulo<br>Questo modulo raccoglie automaticamente gli indirizzi email degli utenti del dominio Istituto Comprensivo<br>Primiero. Modifica impostazioni | Tr<br> | 7   | ہ ا<br>م م   | Senera link precompilato<br>Stampa |
|                   | Quale delle seguenti immagini è la RAM                                                                                                    | 8      | /   | <u>8</u> * 4 | Aggiungi collaboratori             |
|                   | Opzione 1                                                                                                    |        |     | <> E         | ditor di script                    |

4. Nella schermata successiva, dove si impostano i settaggi per la stampa, selezionare "Salva come pdf" nella lista delle stampanti disponibili; facoltativamente si possono impostare gli altri parametri (pagine da stampare, pagine per "foglio" ecc.); cliccare poi su "salva";

| USO DEL PC e NOZIONI GENERALI                              | https://docs.google.com/forms/u/0/d/1vYdipVy82N                                                                                                    | IYBq | Stampa                                               | 8 Fogl   |
|------------------------------------------------------------|----------------------------------------------------------------------------------------------------|------|------------------------------------------------------|----------|
|                                                            |                                                                                                    |      | Destinazione                                         |          |
| USO DEL PC e N                                             | OZIONI GENERALI                                                                                                    |      | Salva come PDF                                       | ~        |
| L'indirizzo email della persona che ha ri<br>questo modulo | sposto (null) è stato registrato quando hai inviato                                                                                                    |      | Orientamento                                         |          |
| questo monster                                             |                                                                                                    |      | 🗋 Verticale 🗅 Oriz                                   | zzontale |
| 1. Email *                                                 |                                                                                                    |      | Pagine                                               |          |
|                                                            |                                                                                                    |      | Tutto                                                | ~        |
| 2 Quale delle sequenti immagini è                          | la RAM 5 punti                                                                                                    |      | Modalità colore                                      |          |
| Contrassegna solo un ovale.                                |                                                                                                    |      | Colori                                               | ~        |
|                                                            |                                                                                                    |      | Meno impostazioni                                    | ^        |
| (intel)                                                    |                                                                                                    |      | Formato carta                                        |          |
| Core ** i5                                                 | A STATE OF THE STATE OF THE STA |      | A4                                                   | ~        |
|                                                            |                                                                                                    |      | Ridimensionamento                                    |          |
| 0-2-1                                                      |                                                                                                    |      | Adatta alla larghez                                  | za della |
| Upzione 1                                                  | Upzione z                                                                                                    |      | O Ridimensiona 100                                   | <b>)</b> |
| THE A                                                      |                                                                                                    |      | Pagine per foglio                                    |          |
| Con the                                                    |                                                                                                    |      | 1                                                    | ~        |
| 1 mm                                                       |                                                                                                    |      | Margini                                              |          |
|                                                            |                                                                                                    |      | Predefiniti                                          | ~        |
| Opzione 3                                                  | Opzione 4                                                                                                    |      | Opzioni                                              |          |
| Altro:                                                     |                                                                                                    |      | Stampa intestazion                                   | i e piè  |
|                                                            |                                                                                                    |      | <ul> <li>di pagina</li> <li>Stampa sfondi</li> </ul> |          |
| (* * )                                                     | 1 di 8 > »                                                                                                    |      | Annulla                                              | Salva    |

5. il sistema propone come nome del file pdf lo stesso nome assegnato al modulo; tale impostazione può essere cambiata al bisogno, unitamente alla cartella di destinazione;

|                       |                                     |                            | Dest     | inazione         |                                                                                                    |
|-----------------------|-------------------------------------|----------------------------|----------|------------------|----------------------------------------------------------------------------------------------------|
| Salva con nome        |                                     |                            |          |                  | ~                                                                                                    |
| lome: USO DEL PC e NC | ZIONI GENERALI pdf                  |                            |          |                  |                                                                                                    |
| Home                  | ✓ ■fulvio ■Desktop →                |                            |          |                  | ale                                                                                                    |
| Scrivania             | Nome                                | <ul> <li>Dimens</li> </ul> | one Tipo | Data di modifica |                                                                                                    |
| Documenti             | i .                                 |                            |          | 20 mag           | ~                                                                                                    |
| i Immagini            | 🖬 c1                                |                            |          | 28 mar           |                                                                                                    |
| Musica                | comp_digitali_olimp_info            |                            |          | 10 gen           |                                                                                                    |
| Scaricati             | 📕 foto-video_extra                  |                            |          | 10 mag 2020      |                                                                                                    |
| Video                 | imm_buone                           |                            |          | 19 mar           | The second second second second second second second second second second second second second second second se |
| VIGEO                 | imm_piccole                         |                            |          | 19 mar           | 100                                                                                                    |
| mydrive_fuferro 🛔     | inter                               |                            |          | 3 mag            | ~                                                                                                    |
| mydrive 📥             | <pre>telefono_x9_20210613</pre>     |                            |          | 06:11            |                                                                                                    |
|                       | 🚺 USO DEL PC e NOZIONI GENERALI.pdf | 1,1 MB                     | Document | 18:18            |                                                                                                    |
| Volume da 31 GB 🛔     |                                     |                            |          |                  | ~                                                                                                    |
| win10p2               |                                     |                            |          |                  |                                                                                                    |
| Altre posizioni       |                                     |                            |          |                  | .la                                                                                                    |
|                       |                                     |                            |          |                  |                                                                                                    |
|                       |                                     |                            |          |                  |                                                                                                    |
|                       |                                     |                            |          |                  |                                                                                                    |

6. Successivamente si possono salvare in pdf anche le risposte; per fare questo occorre, senza uscire dalla videata di modifica del modulo, selezionare la scheda "Risposte" e dal menu delle risposte selezionare "Stampa tutte le risposte";

|                                   | Domande Risposte 13                                  | Totale punti: 100     |
|-----------------------------------|------------------------------------------------------|-----------------------|
| 13 risposte                       |                                                      | Accetta risposte      |
|                                   | Domande Risposte 13                                  | Totale punti: 100     |
| 13 risposte                       | Ricevi notifiche email p                             | per le nuove risposte |
| Riepilogo                         | Seleziona destinazione<br>Dor Rimuovi link al modulo | e per la risposta     |
| il Statistiche                    | Scarica risposte (.csv)                              | e                     |
| <b>Media</b><br>69.31 / 100 punti | Elimina tutte le rispost                             | e                     |

7. Come fatto in precedenza, si deve selezionare "Salva come pdf" nell'elenco delle stampanti e cliccare su "Salva";

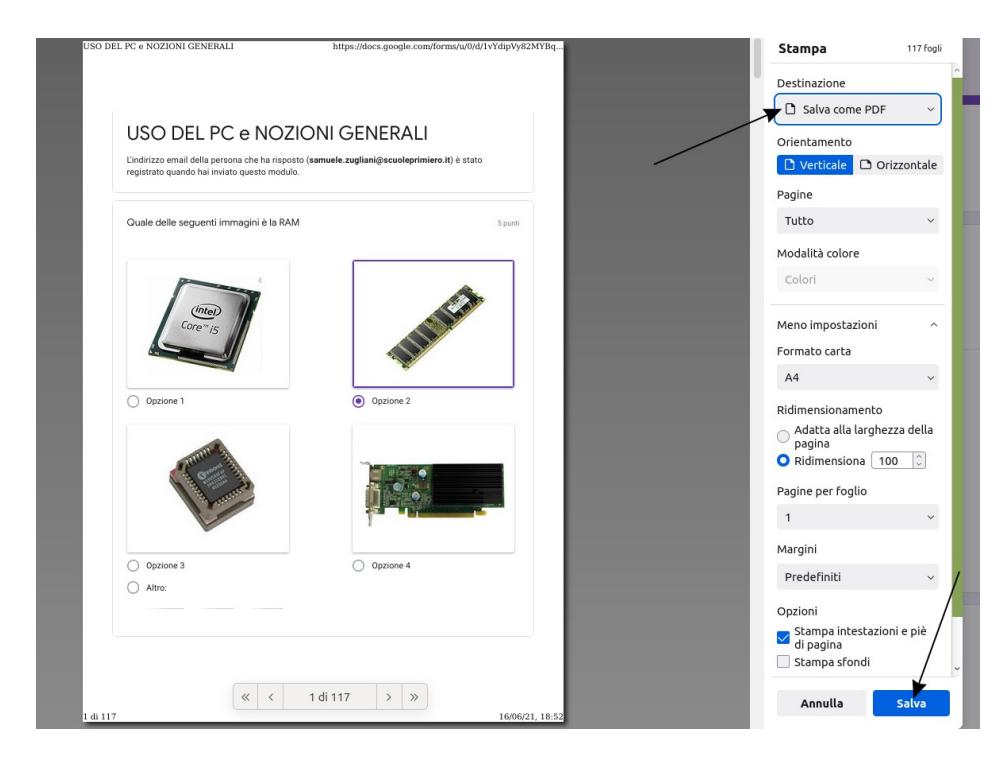

8. In questo caso il sistema propone un nome generico per il file che viene salvato; è consigliabile cambiare tale scelta assegnando un nome che potrebbe essere: "nome del modulo RISPOSTE";

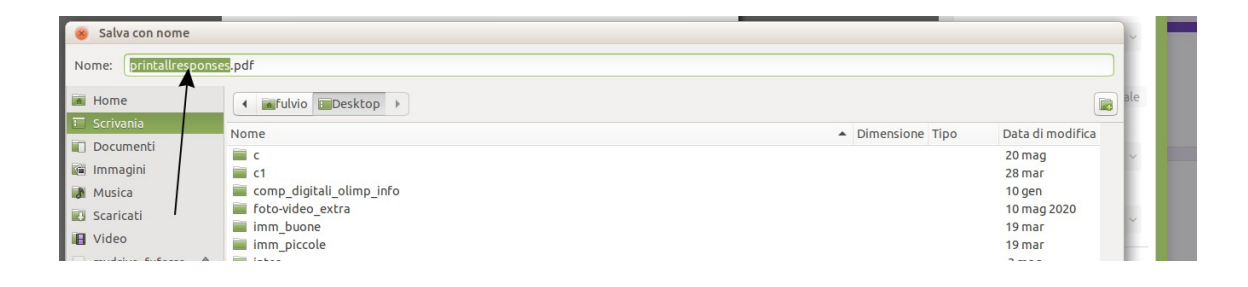

|                     |                                     |            | Descinatio | JUE              |     |
|---------------------|-------------------------------------|------------|------------|------------------|-----|
| Salva con nome      |                                     |            |            |                  | ~   |
| me: USO DEL PC e No | ZIONI GENERALI RISPOSTELpdf         |            |            |                  | L   |
| Home                | I mfulvio mDesktop >                |            |            |                  | ale |
| Scrivania           | Nome                                | Dimensione | Тіро       | Data di modifica |     |
| Documenti           |                                     |            |            | 20 mag           | ~   |
| Immagini            | i ci                                |            |            | 28 mar           | в.  |
| Musica              | a comp_digitali_olimp_info          |            |            | 10 gen           |     |
| Scaricati           | foto-video_extra                    |            |            | 10 mag 2020      | Б.  |
| ut days             | imm_buone                           |            |            | 19 mar           | Ň   |
| VIdeo               | imm_piccole                         |            |            | 19 mar           |     |
| mydrive_fuferro 🔺   | inter inter                         |            |            | 3 mag            | ~   |
| mydrive A           | telefono_x9_20210613                |            |            | 06:11            |     |
| =                   | 🛐 USO DEL PC e NOZIONI GENERALI.pdf | 1,1 MB     | Document   | 18:18            |     |

9. A questo punto si hanno a disposizione i due file pdf (uno per le domande e uno per le risposte) da conservare per la documentazione delle verifiche svolte usando Google Classrom e/o Google Moduli.

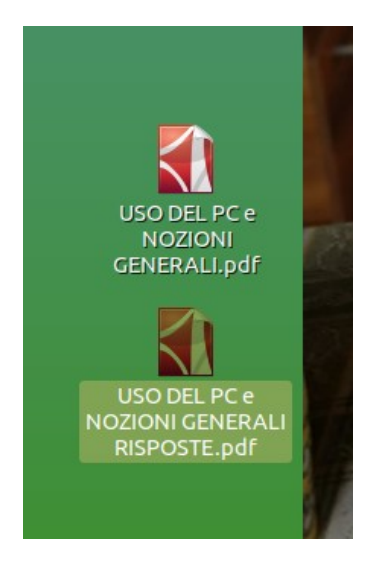

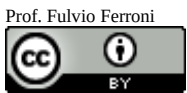

Quest'opera è distribuita con Licenza Creative Commons Attribuzione 4.0 Internazionale.